## Manual para generación de archivos en formato PDF

## Manual para la creación de un archivo PDF a partir de un documento de Word

Una vez que usted posee el documento de Word como se muestra e la figura
 deberá realizar una sencilla serie de pasos para generar la versión en formato PDF.

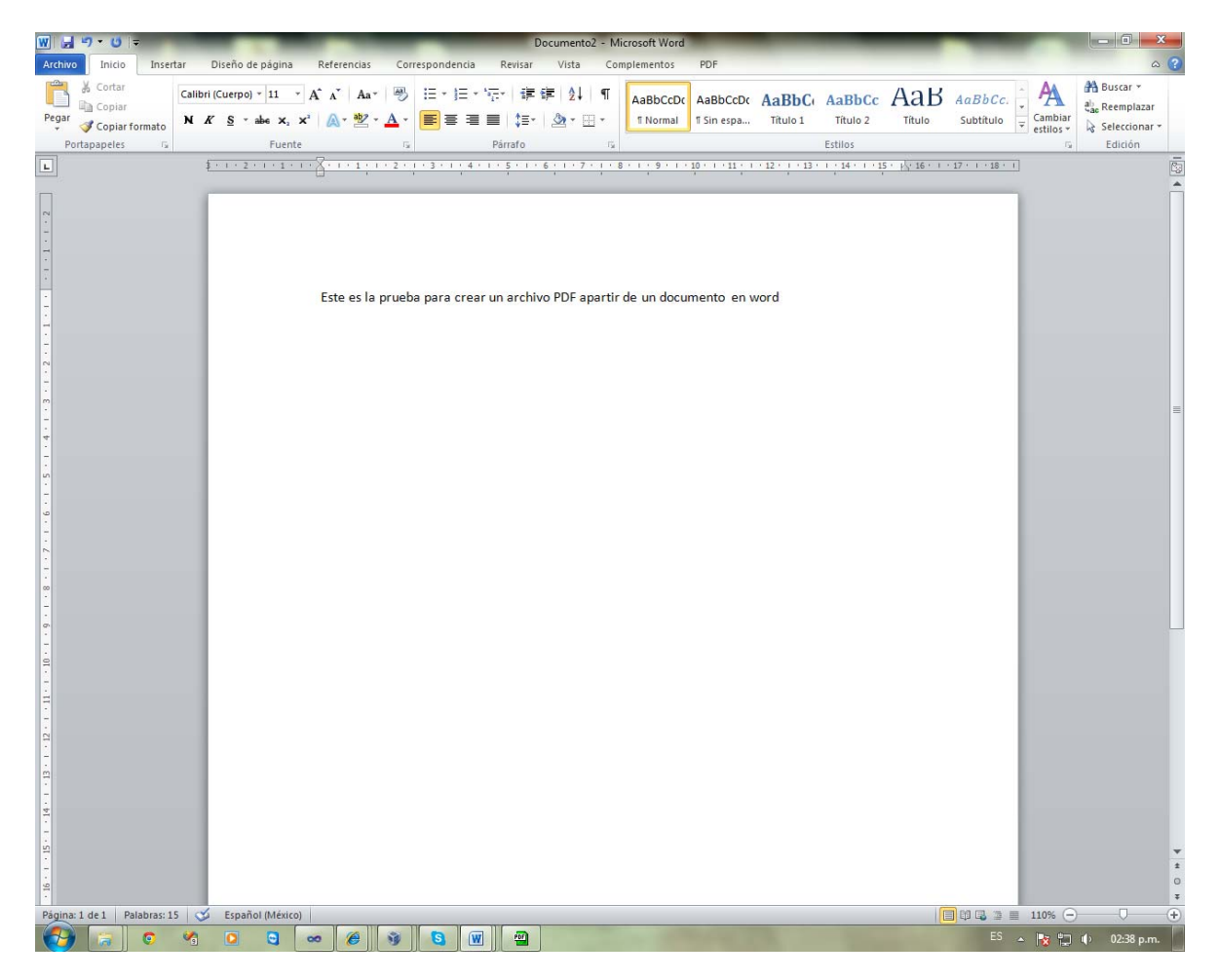

Figura 1

2. Para convertir el documento de Word deberá hacer clic en el menú **Archivo** y a continuación deberá elegir la opción Imprimir como se muestra en la figura 2.

| W                   |                                                    | Documento2 - Microsoft Word                                                 |                                                                                                    |
|---------------------|----------------------------------------------------|-----------------------------------------------------------------------------|----------------------------------------------------------------------------------------------------|
| Archivo Inicio Inse | rtar Diseño de página Referencias Correspondenc    | cia Revisar Vista Complementos PDF                                          | ∞ ?                                                                                                    |
| 🛃 Guardar           | Imprimir                                           |                                                                             |                                                                                                    |
| 🔣 Guardar como      |                                                    |                                                                             |                                                                                                    |
| 🚰 Abrir             | Imprimir                                           |                                                                             |                                                                                                    |
| 📄 Cerrar            |                                                    |                                                                             |                                                                                                    |
| Información         | Impresora                                          | Este es la prueba para crear un archivo PDF apartir de un documento en word |                                                                                                    |
| Reciente            | NPI800390 (HP Color LaserJet CP2025n)              |                                                                             |                                                                                                    |
| Nuevo               | Propiedades de impresora<br>Configuración          | 1                                                                           |                                                                                                    |
| Imprimir            | Imprimir todas las páginas                         |                                                                             |                                                                                                    |
| Guardar y enviar    | Páginas:                                           |                                                                             |                                                                                                    |
| Ayuda               | Imprimir a una cara                                |                                                                             |                                                                                                    |
| Dpciones            | Imprime solo en una cara de la página              |                                                                             |                                                                                                    |
| Salir               | Intercaladas<br>1;2;3 1;2;3 1;2;3                  |                                                                             |                                                                                                    |
|                     | Orientación vertical 👻                             |                                                                             |                                                                                                    |
|                     | Carta                                              |                                                                             |                                                                                                    |
|                     | Mårgenes normales<br>Izquierda: 3 cm Derecha: 3 cm |                                                                             |                                                                                                    |
|                     | 1 página por hoja 👻                                |                                                                             |                                                                                                    |
|                     | Configurar página                                  |                                                                             |                                                                                                    |
|                     |                                                    | 4 1 de1 b 82 % (                                                            |                                                                                                    |
|                     |                                                    |                                                                             | • + 02:40 p.m.                                                                                                    |
|                     |                                                    |                                                                             | And the second second se |

Figura 2

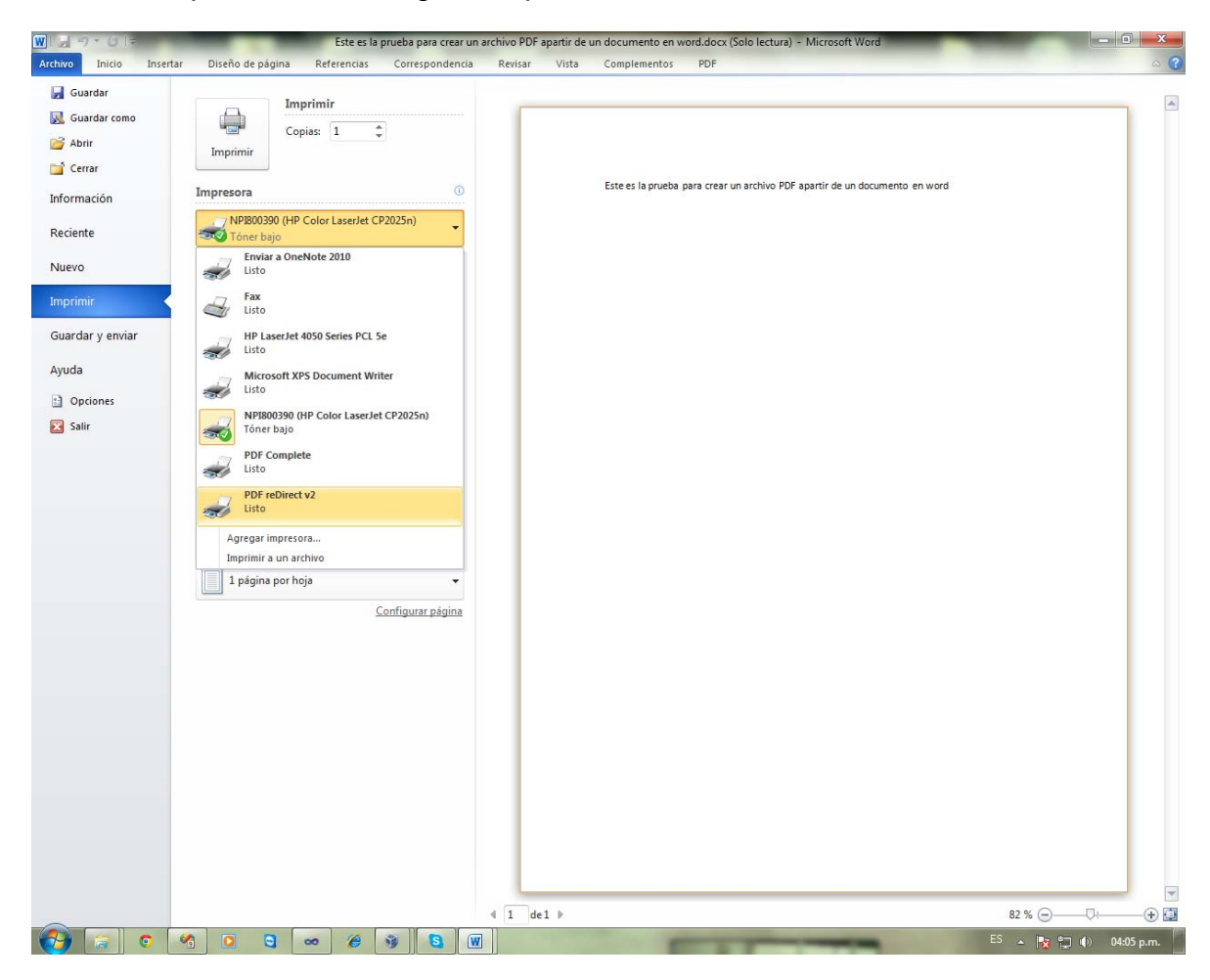

3. Después deberá elegir la impresora PDF reDirect v2.

4. Al hacer clic en la impresora indicada anteriormente se muestra la siguiente pantalla y haga clic en **Imprimir**.

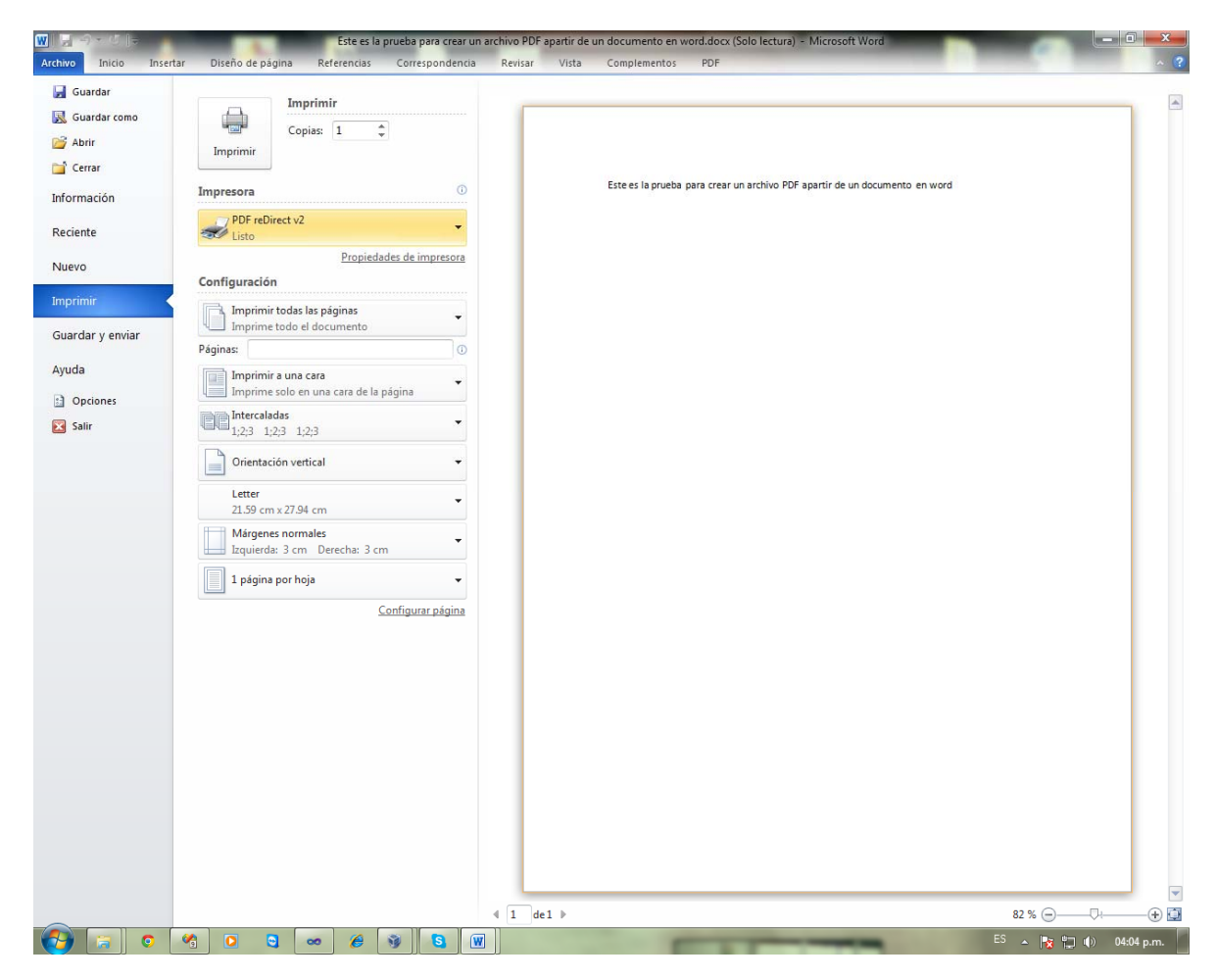

5.- Después de haberle dado clic en **Imprimir** se muestra la siguiente pantalla, seleccione la ubicación donde desea guardar el documento en formato PDF y escriba el nombre para el archivo a continuación haga clic en **Guardar**.

| PDF reDirect v2                                                                                                    | 10 IVI                                                                                                    |                                                                                     |                                              |
|----------------------------------------------------------------------------------------------------|----------------------------------------------------------------------------------------------------|-------------------------------------------------------------------------------------|----------------------------------------------|
|                                                                                                    |                                                                                                    | Ayuda                                                                               | Ajustes                                      |
| REDIRECT                                                                                                    | REDIRECT                                                                                                    | Registrar                                                                           | Ajustes Salida Impresora                     |
|                                                                                                    |                                                                                                    | Preferencias                                                                        | Calidad Imagen Bueno (Defecto) 🔹             |
| Carpetas                                                                                                    | Archivos                                                                                                    |                                                                                     | Modelo de Color Forzar todo a RGB (Defect: 💌 |
| Escritorio  Escritorio Escritorio Escritorio  Escritorio  Escritorio Escritorio Escritori | CursoCSSAntonioNavajas.pd<br>MYC Music Store - Tutorial - v<br>Prueba.pdf<br>Lista Uniones<br>Salida Impresora 027641770<br>Salida Impresora 027641770<br>reado<br>v 100% Zoom (L v | f<br>(3.0.pdf<br>(?)<br>(?)<br>(?)<br>(?)<br>(?)<br>(?)<br>(?)<br>(?)<br>(?)<br>(?) |                                              |

6.- Después de haberle dado clic en **Guardar** se muestra la siguiente pantalla en donde nos indica que se está generando nuestro documento en PDF.

| PDF reDirect v2                               |  |  |  |  |  |  |
|-----------------------------------------------|--|--|--|--|--|--|
|                                               |  |  |  |  |  |  |
| Creando Archivo de salida PDFSalida Impresora |  |  |  |  |  |  |
|                                               |  |  |  |  |  |  |
| Cancelar                                      |  |  |  |  |  |  |

**Nota:** Sí a ejecutar el paso anterior no se observará lo indicado ejecute nuevamente todos los pasos anteriores o solicite asistencia a la Subdirección de Sistemas en la extensión 9510.